# 埼玉県電子入札共同システム 電子入札システム 操作マニュアル (ログイン方法—受注者用) Ver.2.0

## 令和4年6月

### 【 改訂履歴 】

2022年06月06日 Ver.2.0
 Microsoft Edge 対応に関する画面差し替え、修正等

## 目次

| 電子入札システムへのログイン方法          | 3 |
|---------------------------|---|
| ①「電子入札システム」のリンクからログインする方法 | 4 |
| ②「入札情報公開システム」からログインする方法   | 8 |

## 電子入札システムへのログイン方法

利用者登録が済んだICカードを使用して「電子入札システム」にログインする方法を説明します。 まず、「埼玉県電子入札総合案内」ページの「システム入口」を開きます。

| システム入口<br>(2)                                                                                                |                                                                                        | 1                                                       |
|----------------------------------------------------------------------------------------------------|----------------------------------------------------------------------------------------|---------------------------------------------------------|
| 入札情報公開システム                                                                                                   | 競争入札参加資格申請受付システム                                                                       | 電子入札システム                                                |
| 毎日 24時間                                                                                                    | 毎日 8時30分~23時00分                                                                        | 平日 8時30分~20時00分                                         |
| <ul> <li>発注情報(入札公告・仕様書)の<br/>閲覧</li> <li>入札結果の閲覧</li> <li>発注見通し情報(工事等)の閲覧</li> <li>競争入札参加資格者名簿の閲覧</li> </ul> | <ul> <li>競争入札参加資格審査の申請</li> <li>競争入札参加資格審査結果通知書のダウンロード</li> <li>パスワードの変更・更新</li> </ul> | <ul> <li>電子入札の操作</li> <li>電子証明書(ICカード)の利用者登録</li> </ul> |

「電子入札システム」へのログイン方法は二通りあります。

#### ①「電子入札システム」のリンクからログインする方法

「電子入札システム」に直接ログインします。この方法では、「電子入札システム」に登録されて いる全ての案件を検索することができます。

#### ②「入札情報公開システム」のリンクからログインする方法

「入札情報公開システム」で発注案件を検索し、発注内容を確認してからその案件の電子入札の操作を行う方法です。この場合は、「電子入札システム」の該当案件だけが表示されます。

## ①「電子入札システム」のリンクからログインする方法

システム入口で「電子入札システム」のリンクをクリックすると次の画面が開きます。

| <u>調達機関、業務</u>    | <u>务選択画面</u>                                              |
|-------------------|-----------------------------------------------------------|
| 埼玉県<br>電子入札共同システム |                                                           |
|                   | 「調達機関・建設工事、設計・調査・測量、土木施設維持管理/物品等」選択画面<br>(受注者用)           |
|                   | 調達機関を選択していずわかのリンクを選択してください。<br>調達機関: 埼玉県                  |
|                   | <ul> <li>◎建設工事、設計・調査・測量、土木施設維持管理</li> <li>◎物品等</li> </ul> |
|                   |                                                           |
|                   |                                                           |

#### 操作説明

①▼印を選択すると、調達機関の一覧が表示されますので、**調達機関**を選択します。

②「◎建設工事、設計・調査・測量、土木施設維持管理」をまたは「◎物品等」を選択します。

#### 補足説明

調達機関の初期表示は「埼玉県」になっています。 市町村の案件を操作する場合は変更してください。

「電子入札システム」で、複数の調達機関の入札案件をまとめて処理する場合は、一つ の調達機関を操作した後、一度すべての画面を閉じて、再度ログインし直していた だくようお願いします。 画面を閉じずに、戻るボタンやウィンドウの切り替えで、他調達機関の操作を継続 すると、正しいデータが送信されない場合がありますので、注意してください。

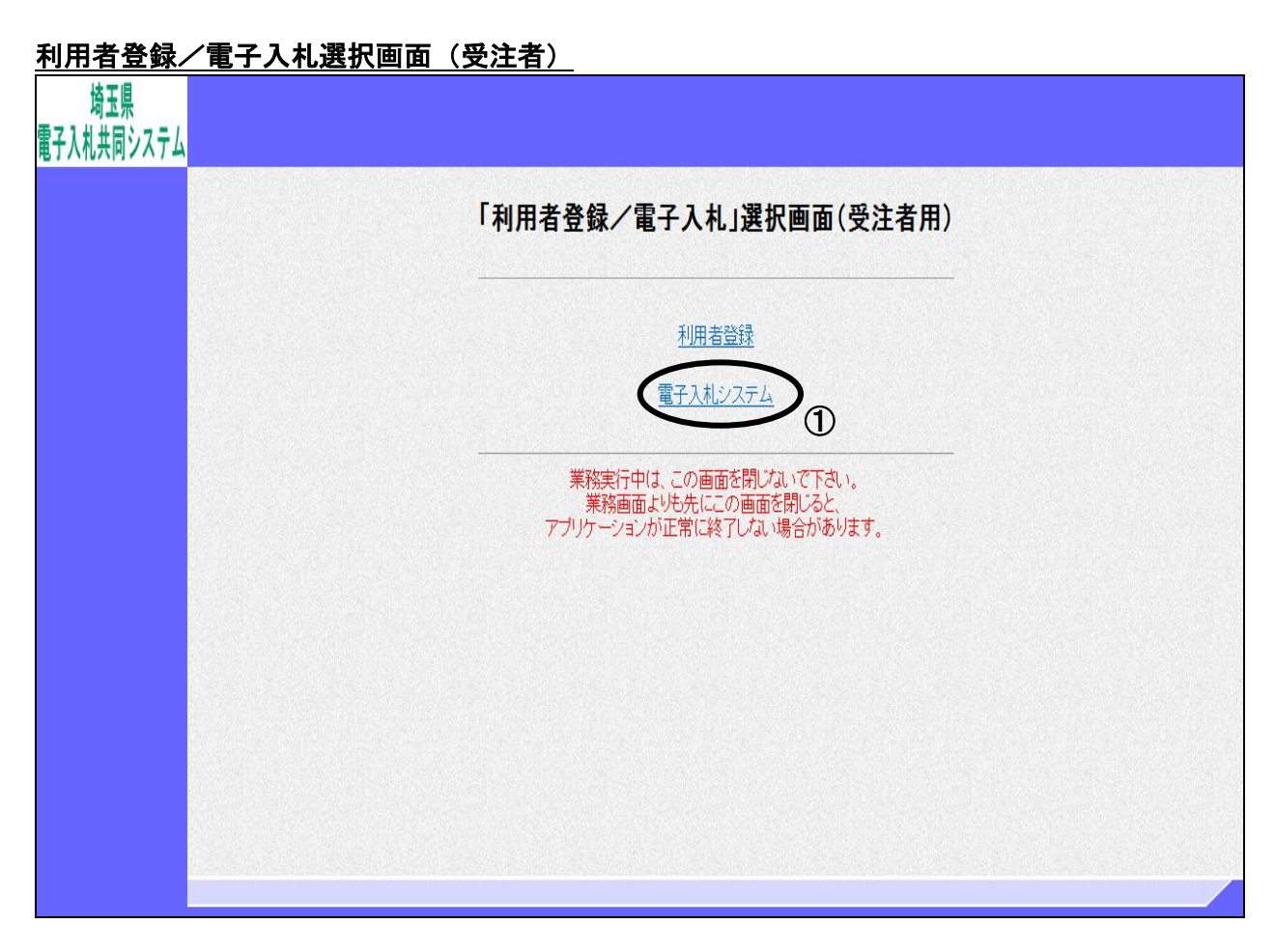

#### 操作説明

①電子入札システムをクリックします。

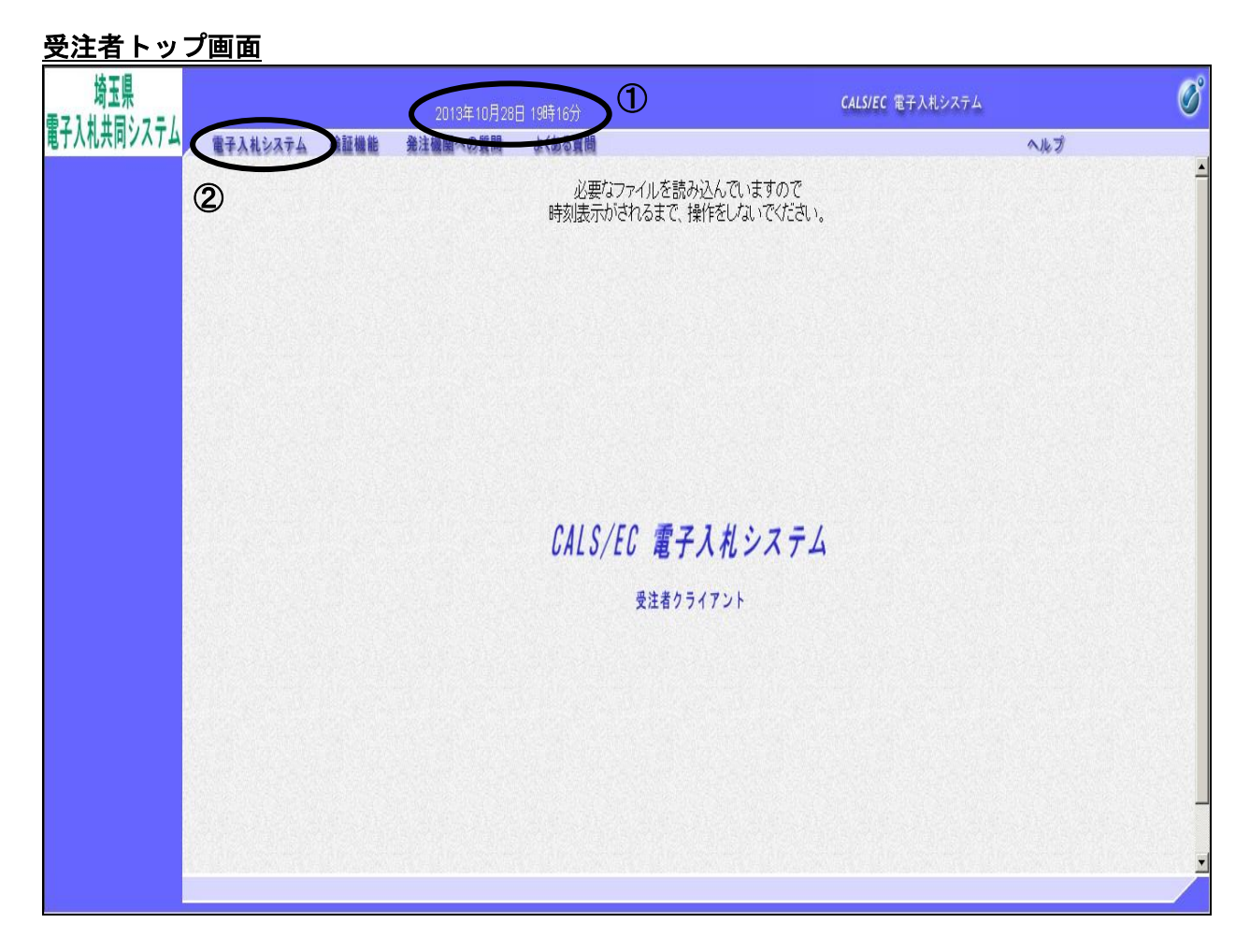

#### <u>操作説明</u>

画面上部に①日付時刻が表示されたことを確認します。 ※日付時刻が表示されるまでは操作をしないでください。

②電子入札システムをクリックします。

#### <u>PIN 番号入力</u>

| PIN番号入力ダイアログ              | × |
|---------------------------|---|
| PIN番号を入力してください。           |   |
| PIN番号 1                   |   |
| 担当者:                      |   |
| ОК <sup>(2)</sup> ¥+>>tzл |   |

#### 操作説明

**※ICカードをカードリーダーに差し込んでから操作を行ってください。** ①PIN 番号を入力してください。

**②0K ボタン**をクリックしてください。担当者を入力する必要はありません。

OK ボタンをクリック後にエラーになったときの対処方法

PIN 番号入力後、【OK】ボタンを押した際に「ログインに失敗しました。」や「デバイスが使用できません。」というエラーメッセージが表示された場合には IC カード及び IC カードリーダーがうまく読み取れていない状態です。以下のことを確認してください。

- 1. PIN 番号の入力誤りはないか確認してください。
- IC カードを IC カードリーダーから抜き、再度しっかりと差し込み直した後に再度試して ください。
- 3. PCの再起動後に再度試してください。
- 4. 上記の対処方法を試してもエラーになる場合には IC カードリーダーや、IC カードに問題 がある可能性もあるので、お使いの認証局(IC カードの発行元)にご確認していただく ようお願いいたします。

※PIN 番号を入力し、その他のエラーが発生する場合には、ホームページ電子入札総合 案内 「お問合せ/よくある質問」内の「エラー・不具合の関係」を参照し、対処方 法を確認してください。

以降の操作方法については、各入札方式のマニュアルを参照してください。

## ②「入札情報公開システム」からログインする方法

システム入口で「入札情報公開システム」のリンクをクリックし、調達区分(工事、物品)の選 択、発注情報の検索を行い、発注情報一覧画面を開きます。 画面の青い「電子入札」ボタンからログインします。

※「入札情報公開システム」の操作方法は、「入札情報公開システム操作マニュアル」をご覧くだ さい。

#### 

| 調達情報の問覧          |                            |                    |                     |                  | 発注         | 情報一覧              |            |            |            |         |   |  |
|------------------|----------------------------|--------------------|---------------------|------------------|------------|-------------------|------------|------------|------------|---------|---|--|
| (受注者用)           | ・検索を実行するに<br>・検索条件をリセット    | は、検索条件<br>するには、ク   | を指定して検!<br>リアボタンをク  | 梨ボタンをク<br>リックします | リックしま<br>。 | ਰ.                |            |            |            |         |   |  |
|                  | 調通区分                       | 建設工事               | ~                   | 「調達区分」           | を変えると      | 「業種/業務」及          | び「格付」がクリ、  | アされます。     |            |         |   |  |
| 発注見通し情報検索        | 調達機関名                      | 指定しない              | ١                   | ∨ 「調達機           | 観名」を変      | 変えると「部局名」》        | ひい課所名」が    | クリアされます    |            |         |   |  |
|                  | 部局名                        | 指定しない              | \ ✔「部局名」            | を変えると「           | 課所名」た      | ドクリアされます。         |            |            |            |         |   |  |
| 発注情報検索           | 課所名                        | 指定しない              | \ <b>∨</b>          |                  |            |                   |            |            |            |         |   |  |
| 指名競争入礼案件         | 入札方式                       | 指定しない              | ۱                   |                  | $\sim$     |                   |            |            |            |         |   |  |
| 情報検索             | 業種/業務                      | 指定しない              | ) ~ (業種             | 「/業務」を「          | 指定しない      | いに変えると「格(         | 打がクリアされる   | ます。        |            |         | _ |  |
| オープン(カウン)タ       | 格付                         | 指定しない              | 「格付」を               | 指定するに            | は、「調達[     | 区分」と「業種/業         | 務」を指定します   | t.         |            |         | _ |  |
| 案件情報検索           | 調達案件名称                     |                    |                     |                  |            |                   |            | を含む        |            |         |   |  |
|                  | 案件番号                       |                    |                     | を含む              | 案件場所       |                   |            |            |            | を含む     |   |  |
| 札·見積結果情報後案       | ● 公開日<br>○ 開料L日            | 検索範囲               | 2017 🗸 年 1          | 11 ▼月 20         | ) 🗸 日か     | 2017 ✔年 11        | ✔月 24 ✔    | ヨまで        |            |         |   |  |
| 情報検索             | 表示件数                       | 10 ✔ 俏             | だと                  |                  |            |                   |            |            |            |         | 1 |  |
| 受注者用<br>トップメニューへ | 検索結果一覧:2                   | 17件のうち1            | -10件を表示             | ŧ                |            |                   |            |            | 検察         | 索 クリア   |   |  |
|                  | <ul> <li>公告情報を参</li> </ul> | 照するには、             | 調達案件名称:             | をクリックし           | ます。        |                   |            |            |            |         |   |  |
|                  | 調達案件名称                     | 案件番号               | 入札方式                | 案件状態             | 錾          | 案件場所              | 公開日        | 開札日        | 課所名        | 電子入札    |   |  |
|                  | 030県民の森雇<br>交換ほか改修工<br>重   | 7000234546         | 随意契約                | 入札(見積<br>書受付中    | )<br>建築    | 秩父郡横瀬町<br>芦ヶ久保896 | 2017/11/24 | 2017/11/29 | 埼玉県 総務部 管則 | 電子入札    | ) |  |
|                  | 表示ページには現れ<br>ページ番号を入力し     | 生のページが<br>,てからGOボ: | 表示されてい。<br>タンをクリックし | きす。検索結<br>します。   | 課の表示       | ページを変更する          | には、下のべー    | ジ移動ボタング    | _/         | の、表示したい |   |  |
|                  | 表示ページ(1                    | ີ່ວດ               | のボタ                 | ンか               | ЪГ         | 電子入林              | しシスラ       | テム」 (      | こログ        | イン      |   |  |
|                  |                            | す <sup>;</sup>     | ると、                 | 該当               | 案件         | が直接               | 表示さ        | れます        | 0          |         |   |  |
|                  |                            | L                  |                     |                  |            |                   |            |            |            |         |   |  |

#### <u>電子入札ログイン画面</u>

| 雷子入れログイン画面            |  |
|-----------------------|--|
|                       |  |
|                       |  |
| ログインする場合はOKを選択してください。 |  |
|                       |  |
|                       |  |
|                       |  |
|                       |  |
|                       |  |
|                       |  |
|                       |  |

①**OK** ボタンをクリックしてください。

#### <u>PIN 番号入力</u>

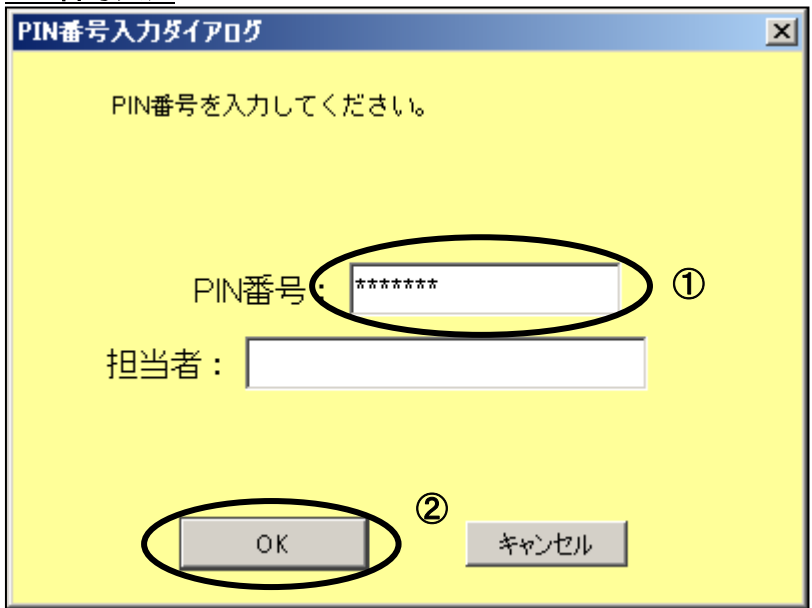

#### 操作説明

**※ICカードをカードリーダーに差し込んでから操作を行ってください。** ①PIN 番号を入力してください。

②OK ボタンをクリックしてください。担当者を入力する必要はありません。

OK ボタンをクリック後にエラーになったときの対処方法

PIN 番号入力後、【OK】ボタンを押した際に「ログインに失敗しました。」や「デバイスが使用 できません。」というエラーメッセージが表示された場合には IC カード及び IC カードリーダ ーがうまく読み取れていない状態です。以下のことを確認してください。

- 1. PIN 番号の入力誤りはないか確認してください。
- 2. IC カードを IC カードリーダーから抜き、再度しっかりと差し込み直した後に再度試して ください。
- 3. PC の再起動後に再度試してください。
- 4. 上記の対処方法を試してもエラーになる場合には IC カードリーダーや、IC カードに問題 がある可能性もあるので、お使いの認証局(IC カードの発行元)にご確認していただく ようお願いいたします。

| <u>調達案件一覧</u>                             | 画面                                  |              |         |                 |        |           |                                                |       |                   |                 |  |
|-------------------------------------------|-------------------------------------|--------------|---------|-----------------|--------|-----------|------------------------------------------------|-------|-------------------|-----------------|--|
| <b>ॐ%</b> 埼玉県                             | 2013年(                              | 7月22日 14時58分 |         |                 | CAL    | S/EC 電子   | 入札システィ                                         | 4     |                   | Ø               |  |
| SAITAMA PREFECTURE                        | 電子入札システム 検証機能 発注機関への                | A.K.J        |         |                 |        |           |                                                |       |                   |                 |  |
| ○ 調達案件検索                                  |                                     |              | 調達案件    | 牛一覧             |        |           |                                                |       |                   |                 |  |
| • 調達案件一覧                                  | 調達機関(部局) 総務部                        |              |         |                 |        |           |                                                |       |                   | 表示案件 1-1        |  |
| <ul> <li>入礼状況一覧</li> <li>登録者情報</li> </ul> | 企業住所 埼玉県熊谷市1丁目<br>業者名 【標準】物品テスト業者本社 |              |         |                 |        |           |                                                |       |                   | 全案件数 1          |  |
| ○ 保存データ表示                                 | 氏名 埼玉 次郎                            |              |         |                 |        |           |                                                |       |                   | 最新表示            |  |
|                                           | 案件表示順序 開札日付 💽 C 昇順<br>@ 降順          |              |         |                 |        |           |                                                | 最新    | 更新日時 2            | 013.07.22 14:58 |  |
|                                           | 調速案件皆報                              |              | M D O M | □资格確認申言<br>参加申込 | ¥/     | 受領<br>提出意 | 11월<br>11월 12월 12월 12월 12월 12월 12월 12월 12월 12월 |       | 受領確認(公泰)/<br>技術資料 |                 |  |
|                                           | 番 調速案件名称<br>号                       | ➡ 入札方式       | 提出 再提   | 出 受付票           | 通知書 通知 | 書 提出      | 再提出 受付                                         | 甘原 提出 | 再提出 受付票           | ブロパ<br>通知書 ティ   |  |
|                                           | 1 <u>テスト案件(一般競争入札-標準)</u>           | 一般競争。        | 提出      |                 |        |           |                                                |       |                   |                 |  |
|                                           |                                     |              |         |                 |        |           |                                                |       |                   | 表示案件 1-1        |  |
|                                           |                                     |              |         |                 |        |           |                                                |       |                   | 全案件数 1          |  |
|                                           |                                     |              |         |                 |        |           |                                                |       |                   |                 |  |
|                                           |                                     |              |         |                 |        |           |                                                |       |                   |                 |  |
|                                           |                                     |              |         |                 |        |           |                                                |       |                   |                 |  |
|                                           |                                     |              |         |                 |        |           |                                                |       |                   |                 |  |
|                                           |                                     |              |         |                 |        |           |                                                |       |                   |                 |  |
|                                           |                                     |              |         |                 |        |           |                                                |       |                   |                 |  |
|                                           |                                     |              |         |                 |        |           |                                                |       |                   |                 |  |
|                                           |                                     |              |         |                 |        |           |                                                |       |                   |                 |  |
|                                           |                                     |              |         |                 |        |           |                                                |       |                   |                 |  |
|                                           |                                     |              |         |                 |        |           |                                                |       |                   |                 |  |
|                                           |                                     |              |         |                 |        |           |                                                |       |                   |                 |  |
|                                           |                                     |              |         |                 |        |           |                                                |       |                   |                 |  |

調達案件一覧に当該案件だけ表示されます。

案件が表示されないときは、発注機関が「電子入札システム」の案件登録を完了していない可能性が あります。しばらく待ってから操作をしてください。

以降の操作方法は、「電子入札システム」の各入札方式のマニュアルを参照してください。